# USING RETROSPECTIVE POST DATA FROM QUALTRICS April 2020

This document shows how to export retrospective post data from Qualtrics and use it to create the same summary table numbers seen in results produced by Organizational Development for scan forms.

## Visualizing the End Product

• The goal is to take the output for retrospective post items from the default report in Qualtrics and reproduce the two summary tables below in Excel. Organizational Development provides these tables as a matter of standard procedure for any scan form with retrospective post items.

|   | Program Content                                               | Mean Before | Mean After | Percent<br>Change |
|---|---------------------------------------------------------------|-------------|------------|-------------------|
| 1 | Current Water Supply and<br>Demand in Texas                   | 2.14        | 3.64       | 50.0%             |
| 2 | Identifying problems with<br>irrigation system<br>performance | 3.00        | 3.64       | 21.3%             |
| 3 | Conducting an irrigation<br>catch can test                    | 2.29        | 3.71       | 47.3%             |
| 4 | Calculating precipitation rate                                | 2.50        | 3.64       | 38.0%             |
| 5 | Determining turf water<br>requirements using ETo              | 2.36        | 3.50       | 38.0%             |
| 6 | Creating an irrigation<br>Schedule                            | 2.64        | 3.57       | 31.0%             |
| 7 | Resources and Tools for<br>Irrigation Scheduling              | 2.50        | 3.64       | 38.0%             |

| Table: % at Good/Excellent, Pct Who Increased Understanding |                                                               |                                                       |                                                      |                                                   |                                               |  |  |  |  |  |  |  |  |
|-------------------------------------------------------------|---------------------------------------------------------------|-------------------------------------------------------|------------------------------------------------------|---------------------------------------------------|-----------------------------------------------|--|--|--|--|--|--|--|--|
|                                                             | Program Content                                               | Pct. at Good<br>or Excellent<br>Before the<br>Program | Pct. at Good<br>or Excellent<br>After the<br>Program | Pct. Point<br>Difference<br>(After vs.<br>Before) | Pct. With Any<br>Increase in<br>Understanding |  |  |  |  |  |  |  |  |
| 1                                                           | Current Water Supply and<br>Demand in Texas                   | 28.6%                                                 | 100.0%                                               | 71.4                                              |                                               |  |  |  |  |  |  |  |  |
| 2                                                           | Identifying problems with<br>irrigation system<br>performance | 78.6%                                                 | 100.0%                                               | 21.4                                              |                                               |  |  |  |  |  |  |  |  |
| 3                                                           | Conducting an irrigation<br>catch can test                    | 50.0%                                                 | 92.9%                                                | 42.9                                              |                                               |  |  |  |  |  |  |  |  |
| 4                                                           | Calculating precipitation rate                                | 50.0%                                                 | 92.9%                                                | 42.9                                              |                                               |  |  |  |  |  |  |  |  |
| 5                                                           | Determining turf water<br>requirements using ETo              | 50.0%                                                 | 92.9%                                                | 42.9                                              |                                               |  |  |  |  |  |  |  |  |
| 6                                                           | Creating an irrigation<br>Schedule                            | 50.0%                                                 | 92.9%                                                | 42.9                                              |                                               |  |  |  |  |  |  |  |  |
| 7                                                           | Resources and Tools for<br>Irrigation Scheduling              | 42.9%                                                 | 100.0%                                               | 57.1                                              |                                               |  |  |  |  |  |  |  |  |

## The Retrospective Post

• Below is a retrospective post question built in Qualtrics. It has the standard BEFORE and AFTER columns with the four-point scale for level of understanding. This question was part of survey at the conclusion of an online program on irrigation practices. It has seven items related to the program content.

| GRILIFE<br>EXTENSIO                                                                                                    | N                                        |                                                                                                    |                                                                  |                                                                            |                                          |                                                      |                                         |                                              |                                                                   |    |
|----------------------------------------------------------------------------------------------------|------------------------------------------|----------------------------------------------------------------------------------------------------|------------------------------------------------------------------|----------------------------------------------------------------------------|------------------------------------------|------------------------------------------------------|-----------------------------------------|----------------------------------------------|-------------------------------------------------------------------|----|
|                                                                                                    |                                          |                                                                                                    |                                                                  |                                                                            |                                          |                                                      |                                         |                                              |                                                                   |    |
| Your views on the qua<br>important. Please take<br>activity.<br>For each topic listed b<br>program and then <u>AF</u>                                                                                                    | lity a<br>a fer<br>below<br><u>TER</u> t | nd<br>wm<br>, plo                                                                                                    | effec<br>linut<br>ease<br>prog                                   | tivenes<br>es to tel<br>indicat<br>ram.                                    | sofi<br>Ilusa<br>eyou                    | Exte<br>abor<br>Ir le                                | ensio<br>ut yo<br>vel o                 | on progra<br>our expension<br>of unders      | ams are extremely<br>rience with this<br>standing <u>BEFORE</u> t | he |
|                                                                                                    | BEF                                      | ORE 1                                                                                                    | THE PF                                                           | ROGRAM                                                                     | AFT                                      | ER T                                                 | HE PR                                   | OGRAM                                        |                                                                   |    |
|                                                                                                    | Poor                                     |                                                                                                    |                                                                  |                                                                            |                                          |                                                      |                                         |                                              |                                                                   |    |
|                                                                                                    | 1.001                                    | Fair                                                                                                    | Good                                                             | Excellent                                                                  | Poor                                     | Fair                                                 | Good                                    | Excellent                                    |                                                                   |    |
| Current Water Supply and<br>Demand in Texas                                                                                                    | 0                                        | Fair                                                                                                    | Good                                                             | Excellent                                                                  | Poor                                     | Fair                                                 | Good                                    | Excellent                                    |                                                                   |    |
| Current Water Supply and<br>Demand in Texas<br>Identifying problems with<br>irrigation system performance                                                                                                    | 0                                        | O                                                                                                    | Good<br>O                                                        | Excellent<br>O<br>O                                                        | Poor<br>O                                | Fair<br>O                                            | Good                                    | Excellent<br>O                               |                                                                   |    |
| Current Water Supply and<br>Demand in Texas<br>Identifying problems with<br>irrigation system performance<br>Conducting an irrigation catch<br>can test                                                                                                    | 0                                        | Fair           O           O           O                                                                                                    | Good<br>()<br>()<br>()<br>()                                     | Excellent<br>O<br>O<br>O                                                   | Poor           O           O           O | Fair<br>〇<br>〇<br>〇                                  | Good                                    | Excellent<br>O<br>O<br>O                     |                                                                   |    |
| Current Water Supply and<br>Demand in Texas<br>Identifying problems with<br>irrigation system performance<br>Conducting an irrigation catch<br>can test<br>Calculating precipitation rate                                                                                        | 0                                        | Fair           O           O           O           O           O                                                                                                    | Good<br>()<br>()<br>()<br>()<br>()<br>()<br>()<br>()<br>()<br>() | Excellent<br>O<br>O<br>O<br>O<br>O                                         | Poor<br>0<br>0<br>0<br>0                 | Fair           O           O           O           O | Good<br>()<br>()<br>()<br>()<br>()      | Excellent<br>O<br>O<br>O<br>O                |                                                                   |    |
| Current Water Supply and<br>Demand in Texas<br>Identifying problems with<br>irrigation system performance<br>Conducting an irrigation catch<br>can test<br>Calculating precipitation rate<br>Determining turf water<br>requirements using ETo                                    | 0<br>0<br>0<br>0                         | Fair           O           O           O           O           O           O           O                                                                                     | Good<br>0<br>0<br>0<br>0<br>0<br>0                               | Excellent<br>C<br>C<br>C<br>C<br>C<br>C<br>C                               | Poor<br>0<br>0<br>0<br>0<br>0<br>0       | Fair<br>0<br>0<br>0<br>0<br>0                        | Good<br>0<br>0<br>0<br>0                | Excellent<br>O<br>O<br>O<br>O<br>O<br>O<br>O |                                                                   |    |
| Current Water Supply and<br>Demand in Texas<br>Identifying problems with<br>irrigation system performance<br>Conducting an irrigation catch<br>can test<br>Calculating precipitation rate<br>Determining turf water<br>requirements using ETo<br>Creating an irrigation Schedule | 0<br>0<br>0<br>0<br>0                    | Fair           O           O           O           O           O           O           O           O           O           O           O           O           O           O | Good<br>0<br>0<br>0<br>0<br>0<br>0<br>0<br>0                     | Excellent<br>C<br>C<br>C<br>C<br>C<br>C<br>C<br>C<br>C<br>C<br>C<br>C<br>C | Poor<br>0<br>0<br>0<br>0<br>0<br>0<br>0  | Fair<br>0<br>0<br>0<br>0<br>0<br>0<br>0              | Good<br>0<br>0<br>0<br>0<br>0<br>0<br>0 | Excellent                                    |                                                                   |    |

## **Default Report in Qualtrics**

• The default report in Qualtrics produces a chart and tables. The chart (below) is cluttered with all seven items and difficult to interpret. It is not usable.

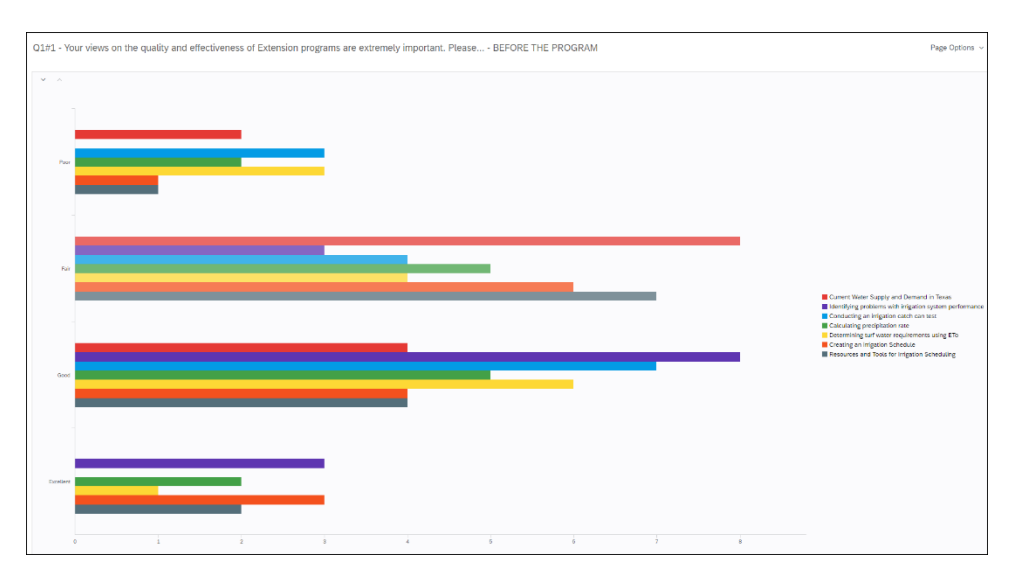

The tables, on the other hand, contains the pieces of information needed to generate summary table numbers (example below for BEFORE). This same table is produced by Qualtrics for both the BEFORE and AFTER portions of the retrospective post for each item. Note it contains the mean value for each item along with the frequency and percent for each point on the scale (Poor, Fair, Good, Excellent).

| # Field                                                   | Minimum                          | Maximum  | Mean     | Std Deviation | Variance  | Count |
|-----------------------------------------------------------|----------------------------------|----------|----------|---------------|-----------|-------|
| 1 Current Water Supply and Demand In Texas                | 3.00                             | 4.00     | 3.64     | 0.48          | 0.23      | 14    |
| 2 Identifying problems with irrigation system performance | 3.00                             | 4.00     | 3.64     | 0.48          | 0.23      | 14    |
| 3 Conducting an irrigation catch can test                 | 2.00                             | 4.00     | 3.71     | 0.59          | 0.35      | 14    |
| 4 Calculating precipitation rate                          | 2.00                             | 4.00     | 3.64     | 0.61          | 0.37      | 14    |
| 5 Determining turf water requirements using ETo           | 2.00                             | 4.00     | 3.50     | 0.63          | 0.39      | 14    |
| 6 Creating an irrigation Schedule                         | 2.00                             | 4.00     | 3.57     | 0.62          | 0.39      | 14    |
| 7 Resources and Tools for Irrigation Scheduling           | 3.00                             | 4.00     | 3.64     | 0.48          | 0.23      | 14    |
|                                                           |                                  |          |          |               |           |       |
| # Field                                                   | Poor                             | Fair     | Good     | B             | ccellent  | Total |
| 1 Current Water Supply and Demand in Texas                | 0.00% 0                          | 0.00% 0  | 35.71% 5 | 6             | 4.29% 9   | 14    |
| 2 Identifying problems with irrigation system performance | 0.00% 0                          | 0.00% 0  | 35.71% 5 | 6             | 4.29% 9   | 14    |
| 3 Conducting an irrigation catch can test                 | 0.00% 0                          | 7.14% 1  | 14.29% 2 | 7             | 8.57% 11  | 14    |
| 4 Calculating precipitation rate                          | 0.00% 0                          | 7.1.4% 1 | 21.43% 3 | 7             | 1.4396 10 | 14    |
| 5 Determining turf water requirements using ETo           | 0.00% 0                          | 7.14% 1  | 35.71% 5 | 5             | 7.14% 8   | 14    |
| 6 Creating an irrigation Schedule                         | 0.00% 0                          | 7.14% 1  | 28.57% 4 | 6             | 4.29% 9   | 14    |
| 7 Resources and Tools for Irrigation Scheduling           | 0.00% 0<br>Shaviar ayun 1 7 of 7 | 0.00% 0  | 35.71% 5 | 6             | 4.29% 9   | 14    |

## Export Retrospective Post of the Default Report

 Export just the retrospective post items to CSV format.
 While in the default report, <u>click on</u> "Share Report" and <u>select</u> "CSV (Comma Separated)."/

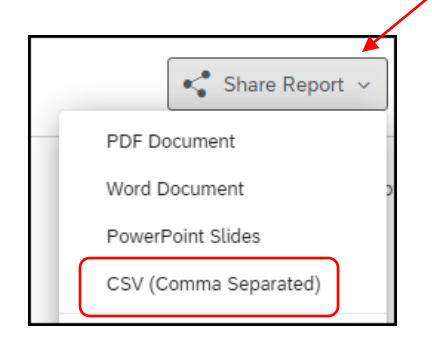

This brings up the "Export Report" interface. <u>Click on</u> "Select All" which actually deselects all the check boxes. Then <u>click on</u> just the two retrospective post items. <u>Click on</u> Export Pages.

| Expo            | rt Report                       | :                                |                         |                             |                           |                             |           |             |
|-----------------|---------------------------------|----------------------------------|-------------------------|-----------------------------|---------------------------|-----------------------------|-----------|-------------|
| PDF             | Word                            | PowerPoint                       | CSV                     |                             |                           |                             |           |             |
| Q Searc         | h Pages                         |                                  |                         |                             |                           |                             |           |             |
| Sel             | ect All                         |                                  |                         |                             |                           |                             |           | SELECTED: 2 |
| Q1:<br>importar | #1 - Your view<br>It. Please I  | vs on the quali<br>BEFORE THE    | ty and effe<br>PROGRAM  | ctiveness o                 | f Extensi                 | on program                  | s are ex  | tremely     |
| Q1:<br>importar | #2 - Your view<br>it. Please /  | vs on the quali<br>AFTER THE Pf  | ty and effe<br>ROGRAM   | ctiveness o                 | f Extensi                 | on program                  | s are ex  | tremely     |
| Q3              | - Overall, hov                  | v satisfied are                  | you with th             | is activity?                |                           |                             |           |             |
| Q4              | - 2. How satis                  | sfied are you v                  | ith the CO              | NTENT asp                   | ects of th                | e activity?                 |           |             |
| Q5<br>may incl  | - Do you anti<br>ude increased  | cipate an ecor<br>I revenue, red | omic bene<br>uced costs | fit as a res<br>, and/or av | ult of atte<br>oiding fut | nding this a<br>ure costs). | activity? | (Note: this |
| Q6              | - Would you i                   | recommended                      | this activit            | y to others                 | ?                         |                             |           |             |
| Q7<br>know mo   | - Your though<br>pre about, etc | nts on the prog<br>.).           | ram (what               | you liked n                 | nost, like                | l least, topi               | cs you v  | want to     |
| Q8              | - 12. You are.                  |                                  |                         |                             |                           |                             |           |             |
|                 |                                 |                                  |                         |                             |                           | Cancel                      | Exp       | oort Pages  |

This exports the retrospective post tables to your Downloads folder in CSV format, which is usable by Excel.

| Download Previous Exp | ports             |      |      |   |
|-----------------------|-------------------|------|------|---|
|                       | Created           | Туре | Size |   |
| <u>Download</u>       | A few seconds ago | CSV  | ЗКВ  | × |

• Open the .csv file in Excel. Note it has the relevant tables from Qualtrics <u>for all seven items</u> on both the BEFORE and AFTER columns (see below). Now, it is just a matter of using Excel to produce the summary table numbers.

|    | ☐        |        |                       |               |            |                   |              |        |        |         |       |            |               |         |            |            |             |           |          |          |             |
|----|----------|--------|-----------------------|---------------|------------|-------------------|--------------|--------|--------|---------|-------|------------|---------------|---------|------------|------------|-------------|-----------|----------|----------|-------------|
|    | File     | Home   | Inse                  | rt Page L     | ayout      | Formulas          | Da           | ata    | Revie  | ew N    | /iew  | Acrobat    |               | SAS     | ♀ Tell me  | e what you | want to do  |           |          |          |             |
| ľ  | 🐂 🔏 c    | ut     |                       | Calibri       | •          | 11 - A A          | - =          | = =    | =      | 87 -    | F     | Wrap Text  |               | Ge      | neral      | -          |             |           | Normal   | _        | Bad         |
| Pa | ste      | ору    |                       | BTU           | -   00 -   | - A               | . =          | = =    | =      | € →     | E I   | Merce & Ce | nter          | - \$    | - % *      | €.0 .00    | Conditional | Format as | Check Ce |          | Explanatory |
|    | 🚽 🔷 Fo   | ormat  | Painter               | <u> </u>      |            |                   | -            |        | _      |         |       | merge & ce | incei         | 4       | 70 -       | .00 -3.0   | Formatting  | r Table ▼ |          |          | , ,         |
|    | Clipbo   | ard    | Γ <sub>2</sub>        |               | Font       |                   | r <u>a</u> i |        |        | Align   | ment  |            |               | Fa      | Number     | G          |             |           |          |          |             |
| G  | 5        | Ŧ      | : ×                   | √ fs          | e l        |                   |              |        |        |         |       |            |               |         |            |            |             |           |          |          |             |
|    | A        |        |                       |               | В          |                   |              |        |        | 0       | 2     | D          |               | E       | F          | G          | н           | 1         | J        | к        | L           |
| 1  | Default  | Repo   | rt                    |               |            |                   |              |        |        |         |       |            |               |         |            |            |             |           |          |          |             |
| 2  | Last Mo  | dified | d: 2020-0             | 5-02 16:26:4  | 8 CDT      |                   |              |        |        |         |       |            |               |         |            |            |             |           |          |          |             |
| з  |          |        |                       |               |            |                   |              |        |        |         |       |            |               |         |            |            |             |           |          |          |             |
| 4  |          |        |                       |               |            |                   |              |        |        |         |       |            |               |         |            |            | _           |           |          | <b>-</b> |             |
| 5  | Q1#1 - Y | our v  | iews on               | the quality a | and effe   | ectiveness of     | Ext          | ensior | n prog | grams a | re ex | tremely in | npor          | tant. P | lease B    | EFORE TH   | PROGRAM     | /         |          |          |             |
| 6  | #        | Fie    | ld                    |               |            |                   |              |        |        | Minii   | mum   | Maximum    | Mea           | an      | Std Deviat | Variance   | Count       |           |          |          |             |
| 7  | _        | 1 Cu   | rrent Wa              | iter Supply a | and Den    | nand in Texa      | S            | -      |        |         | 1     | 3          | -             | 2.14    | 0.64       | 0.41       | . 14        |           |          |          |             |
| 8  |          | 2 Ide  | entifying             | problems v    | vith irrig | gation syster     | n pe         | rtorm  | ance   |         | 2     | 4          | -             | 3       | 0.65       | 0.43       | 14          |           |          |          |             |
| 9  |          | 3 Co   | nducting              | an irrigatio  | n catch    | can test          |              |        |        |         | 1     | 3          | -             | 2.29    | 0.8        | 0.63       | 14          |           |          |          |             |
| 10 |          | 4 Cal  | iculating             | precipitatio  | on rate    |                   |              |        |        |         | 1     | 4          | -             | 2.5     | 0.91       | 0.82       | 14          |           |          |          |             |
| 12 | -        | 5 De   | terminir<br>acting on | ig turi water | chodulo    | ements usin       | BEIG         | )      |        |         | 1     | 4          | -             | 2.30    | 0.89       | 0.8        | 14          |           |          |          |             |
| 12 |          | 7 80   | sources               | and Tools fo  | r Irrigat  | =<br>ion Scheduli | nσ           |        |        |         | 1     | 4          |               | 2.04    | 0.82       | 0.6        | 14          |           |          |          |             |
| 14 |          | 7 NC.  | sources               |               | i inigat   | Ion Schedun       | 18           |        |        |         | -     |            | $ \subseteq $ | 2.5     | 0.02       | 0.00       | , 14        |           |          |          |             |
| 15 | #        | Qu     | estion                |               |            |                   |              |        |        | Poor    |       |            | Fair          |         |            | Good       |             | Excellent |          | Total    |             |
| 16 |          | 1 Cu   | rrent Wa              | iter Supply a | and Dem    | nand in Texa      | s            |        |        | 14      | .29%  | 2          | 5             | 7.14%   | 8          | 28.57%     | 4           | 0.00%     | 0        |          | 14          |
| 17 |          | 2 Ide  | entifying             | problems v    | vith irrig | ation syster      | n pe         | rform  | ance   | 0       | .00%  | 0          | 2             | 1.43%   | 3          | 57.14%     | 8           | 21.43%    | 3        |          | 14          |
| 18 |          | 3 Co   | nducting              | an irrigatio  | n catch    | can test          |              |        |        | 21      | .43%  | 3          | 2             | 8.57%   | 4          | 50.00%     | 5 7         | 0.00%     | 0        |          | 14          |
| 19 |          | 4 Cal  | culating              | precipitatio  | on rate    |                   |              |        |        | 14      | .29%  | 2          | 3             | 5.71%   | 5          | 35.71%     | 5 5         | 14.29%    | 2        |          | 14          |
| 20 |          | 5 De   | terminir              | ng turf wate  | r require  | ements usin       | g ET o       | c      |        | 21      | .43%  | 3          | 2             | 8.57%   | 4          | 42.86%     | 6           | 7.14%     | 1        |          | 14          |
| 21 |          | 6 Cre  | eating an             | irrigation S  | chedule    | 2                 |              |        |        | 7       | .14%  | 1          | 4             | 2.86%   | 6          | 28.57%     | 6 4         | 21.43%    | 3        |          | 14          |
| 22 |          | 7 Re   | sources               | and Tools fo  | or Irrigat | ion Schedul       | ing          |        |        | 7       | .14%  | 1          | 5             | 0.00%   | 7          | 28.57%     | 4           | 14.29%    | 2        |          | 14          |
| 23 |          |        |                       |               |            |                   |              |        |        |         |       |            |               |         |            |            |             |           |          |          |             |
| 24 | Q1#2 - Y | our v  | iews on               | the quality a | and effe   | ectiveness of     | Ext          | ensior | n prog | grams a | re ex | tremely in | npor          | tant. P | lease A    | FTER THE   | PROGRAM     |           |          |          |             |
| 25 | #        | Fie    | ld                    |               |            |                   |              |        |        | Minii   | mum   | Maximum    | Me            | an      | Std Deviat | Variance   | Count       |           |          |          |             |
| 26 |          | 1 Cu   | rrent Wa              | iter Supply a | and Dem    | nand in Texa      | s            |        |        |         | 3     | 4          | -             | 3.64    | 0.48       | 0.23       | 14          |           |          |          |             |
| 27 | -        | 2 Ide  | entitying             | problems v    | vith irrig | gation syster     | n pe         | rtorm  | ance   |         | 3     | 4          |               | 3.64    | 0.48       | 0.23       | 14          |           |          |          |             |
| 28 | -        | 3 CO   | naucting              | an migatio    | n catch    | can test          |              |        |        |         | 2     | 4          | -             | 3./1    | 0.59       | 0.35       | 14          |           |          |          |             |
| 29 |          | s Do   | terminir              | precipitation | n rate     | aments usin       | a 67.        | 0      |        |         | 2     | 4          |               | 2 5     | 0.01       | 0.37       | 14          |           |          |          |             |
| 21 | -        | 5 De   | anting on             | ig turi water | chedule    | ements usin       | BEI          | ,      |        |         | 2     | 4          | ⊢             | 2 57    | 0.03       | 0.35       | 14          |           |          |          |             |
| 32 |          | 7 Ref  | sources               | and Tools fo  | r Irrigat  | -<br>ion Scheduli | nσ           |        |        |         | 3     | 4          |               | 3 64    | 0.02       | 0.03       | 14          |           |          |          |             |
| 33 |          |        |                       |               |            |                   |              |        |        |         |       |            | $\sim$        | 0.04    | 0.40       | 0.20       | 14          |           |          |          |             |
| 34 | #        | Qu     | estion                |               |            |                   |              |        |        | Poor    |       |            | Fair          |         | (          | Good       |             | Excellent | 1        | Total    |             |
| 35 |          | 1 Cu   | rrent Wa              | iter Supply a | and Dem    | nand in Texa      | s            |        |        | 0       | .00%  | 0          |               | 0.00%   | 6          | 35.71%     | 5           | 64.29%    | 9        |          | 14          |
| 36 |          | 2 Ide  | entifying             | problems v    | vith irrig | gation syster     | n pe         | rform  | ance   | 0       | .00%  | 0          |               | 0.00%   |            | 35.71%     | 5           | 64.29%    | 9        |          | 14          |
| 37 |          | 3 Co   | nducting              | an irrigatio  | n catch    | can test          |              |        |        | 0       | .00%  | 0          |               | 7.14%   | 4          | 14.29%     | 2           | 78.57%    | 11       |          | 14          |
| 38 |          | 4 Cal  | culating              | precipitatio  | on rate    |                   |              |        |        | 0       | .00%  | 0          |               | 7.14%   | 1          | 21.43%     | 3           | 71.43%    | 10       |          | 14          |
| 39 |          | 5 De   | terminir              | ng turf wate  | r require  | ements usin       | g ET o       | þ      |        | 0       | .00%  | 0          |               | 7.14%   | 1          | 35.71%     | 5           | 57.14%    | 8        |          | 14          |
| 40 |          | 6 Cre  | eating an             | irrigation S  | chedule    | 2                 |              |        |        | 0       | .00%  | 0          |               | 7.14%   | 4          | 28.57%     | i 4         | 64.29%    | 9        |          | 14          |
| 41 |          | 7 Re   | sources               | and Tools fo  | or Irrigat | ion Schedul       | ng           |        |        | 0       | .00%  | 0          |               | 0.00%   | d          | 35.71%     | 5           | 64.29%    | 9        |          | 14          |

#### Using Excel to Produce Summary Table Numbers

• First, calculate the percent change in means. Remember, percent change for a scale item has a different formula than the traditional calculation of percent change. The formula is (after mean – before mean) / 3 (for a fourpoint scale). Out to the right, <u>on the same column as the first retrospective post item</u>, enter the calculation. The after mean (cell E26 - blue square below) – the before mean (cell E7 – red square below) / 3.

|                                                                      |             | 1          |             |            |           |         |           |   |       | <u> </u>     |                         |
|----------------------------------------------------------------------|-------------|------------|-------------|------------|-----------|---------|-----------|---|-------|--------------|-------------------------|
| Q1#1 - Your views on the quality and effectiveness of Extension prog | rams are ex | tremely in | nportant. F | Please B   | EFORE THE | PROGRAM | 1         |   |       | $\mathbf{X}$ |                         |
| # Field                                                              | Minimum     | Maximum    | Mean        | Std Deviat | Variance  | Count   |           |   |       | <u> </u>     | Percent Change in Means |
| 1 Current Water Supply and Demand in Texas                           | 1           | 3          | 2.14        | 0.64       | 0.41      | 14      |           |   |       |              | +(E26-E7)/3             |
| 2 Identifying problems with irrigation system performance            | 2           | 4          | 3.00        | 0.65       | 0.43      | 14      |           |   |       |              |                         |
| 3 Conducting an irrigation catch can test                            | 1           | 3          | 2.29        | 0.8        | 0.63      | 14      |           |   |       |              |                         |
| 4 Calculating precipitation rate                                     | 1           | 4          | 2.50        | 0.91       | 0.82      | 14      |           |   |       |              |                         |
| 5 Determining turf water requirements using ETo                      | 1           | 4          | 2.36        | 0.89       | 0.8       | 14      |           |   |       |              |                         |
| 6 Creating an irrigation Schedule                                    | 1           | 4          | 2.64        | 0.89       | 0.8       | 14      |           |   |       |              |                         |
| 7 Resources and Tools for Irrigation Scheduling                      | 1           | 4          | 2.50        | 0.82       | 0.68      | 14      |           |   |       |              |                         |
| # Question                                                           | Poor        |            | Fair        |            | Good      |         | Excellent |   | Total |              |                         |
| 1 Current Water Supply and Demand in Texas                           | 14.29%      | 2          | 57.14%      | 8          | 28.57%    | 4       | 0.00%     | 0 | 14    |              |                         |
| 2 Identifying problems with irrigation system performance            | 0.00%       | 0          | 21.43%      | 3          | 57.14%    | 8       | 21.43%    | 3 | 14    |              |                         |
| 3 Conducting an irrigation catch can test                            | 21.43%      | 3          | 28.57%      | 4          | 50.00%    | 7       | 0.00%     | 0 | 14    |              |                         |
| 4 Calculating precipitation rate                                     | 14.29%      | 2          | 35.71%      | 5          | 35.71%    | 5       | 14.29%    | 2 | 14    |              |                         |
| 5 Determining turf water requirements using ETo                      | 21.43%      | 3          | 28.57%      | 4          | 42.86%    | 6       | 7.14%     | 1 | 14    |              |                         |
| 6 Creating an irrigation Schedule                                    | 7.14%       | 1          | 42.86%      | 6          | 28.57%    | 4       | 21.43%    | 3 | 14    |              |                         |
| 7 Resources and Tools for Irrigation Scheduling                      | 7.14%       | 1          | 50.00%      | 7          | 28.57%    | 4       | 14.29%    | 2 | 14    |              |                         |
| Q1#2 - Your views on the quality and effectiveness of Extension prog | rams are ex | tremely in | nportant. F | Please A   | FTER THE  | PROGRAM |           |   |       |              |                         |
| # Field                                                              | Minimum     | Maximum    | Mean        | Std Deviat | Variance  | Count   |           |   |       |              |                         |
| 1 Current Water Supply and Demand in Texas                           | 3           | 4          | 3.64        | 0.48       | 0.23      | 14      |           |   |       |              |                         |
| 2 Identifying problems with irrigation system performance            | 3           | 4          | 3.64        | 0.48       | 0.23      | 14      |           |   |       |              |                         |
| 3 Conducting an irrigation catch can test                            | 2           | 4          | 3.71        | 0.59       | 0.35      | 14      |           |   |       |              |                         |
| 4 Calculating precipitation rate                                     | 2           | 4          | 3.64        | 0.61       | 0.37      | 14      |           |   |       |              |                         |
| 5 Determining turf water requirements using ETo                      | 2           | 4          | 3.50        | 0.63       | 0.39      | 14      |           |   |       |              |                         |
| 6 Creating an irrigation Schedule                                    | 2           | 4          | 3.57        | 0.62       | 0.39      | 14      |           |   |       |              |                         |
| 7 Resources and Tools for Irrigation Scheduling                      | 3           | 4          | 3.64        | 0.48       | 0.23      | 14      |           |   |       |              |                         |

For the first item, the percent change is 0.50. Format to be a percent with one decimal so it appears as 50.0%. Then simply copy that calculation to the other six items (see below). You now have the percent change in means for all seven retrospective post items.

| Percent C | hange in Me | eans |
|-----------|-------------|------|
| 50.0%     |             |      |
| 21.3%     |             |      |
| 47.3%     |             |      |
| 38.0%     |             |      |
| 38.0%     |             |      |
| 31.0%     |             |      |
| 38.0%     |             |      |
|           |             |      |

Second, calculate the percentage of respondents at the top two levels of understanding (Good or Excellent) –
before and after the program – for each of the seven retrospective post items. Again, out to the right <u>on the
same column as the first item</u>, enter the calculation. The "good" percentage (cell G16 - blue square below) + the
"excellent" percentage (cell I16 – red square below).

|   |        |   |           |   |       | $\rightarrow$ |           |             |    |
|---|--------|---|-----------|---|-------|---------------|-----------|-------------|----|
|   | Good   |   | Excellent |   | Total |               | % at Good | or Exceller | ıt |
| 8 | 28.57% | 4 | 0.00%     | 0 | 14    |               | +G16+I16  |             |    |
| 3 | 57.14% | 8 | 21.43%    | 3 | 14    |               |           |             |    |
| 4 | 50.00% | 7 | 0.00%     | 0 | 14    |               |           |             |    |
| 5 | 35.71% | 5 | 14.29%    | 2 | 14    |               |           |             |    |
| 4 | 42.86% | 6 | 7.14%     | 1 | 14    |               |           |             |    |
| 6 | 28.57% | 4 | 21.43%    | 3 | 14    |               |           |             |    |
| 7 | 28.57% | 4 | 14.29%    | 2 | 14    |               |           |             |    |
|   |        |   |           |   |       |               |           |             |    |

For the first items, the combined percentage is 28.57% (since the percentage at Excellent was 0). Then copy the calculation to the other BEFORE items.

| -      |                                                               |              |           |            |            |          |           |              |    |                    |              |              |            |             |            |
|--------|---------------------------------------------------------------|--------------|-----------|------------|------------|----------|-----------|--------------|----|--------------------|--------------|--------------|------------|-------------|------------|
| A      | В                                                             | С            | D         | E          | F          | G        | н         | 1            | J  | к                  | L            | М            | N          | 0           | P          |
|        |                                                               |              |           |            |            |          |           |              |    | $\mathbf{\Lambda}$ |              |              |            |             |            |
| Q1#1 - | Your views on the quality and effectiveness of Extension prog | rams are ext | remely im | portant. P | lease BE   | FORE THE | E PROGRAM | 1            |    |                    |              |              |            |             |            |
| #      | Field                                                         | Minimum      | Maximum   | Mean       | Std Deviat | Variance | Count     |              |    |                    |              |              | Percent Ch | ange in Me  | ans        |
|        | 1 Current Water Supply and Demand in Texas                    | 1            | 3         | 2.14       | 0.64       | 0.41     | 14        |              |    |                    |              |              | 50.0%      |             |            |
|        | 2 Identifying problems with irrigation system performance     | 2            | 4         | 3          | 0.65       | 0.43     | 14        |              |    |                    | $\mathbf{N}$ |              | 21.3%      |             |            |
|        | 3 Conducting an irrigation catch can test                     | 1            | 3         | 2.29       | 0.8        | 0.63     | 14        |              |    |                    |              |              | 47.3%      |             |            |
|        | 4 Calculating precipitation rate                              | 1            | 4         | 2.5        | 0.91       | 0.82     | 14        |              |    |                    |              |              | 38.0%      |             |            |
|        | 5 Determining turf water requirements using ETo               | 1            | 4         | 2.36       | 0.89       | 0.8      | 14        |              |    |                    | \            |              | 38.0%      |             |            |
|        | 6 Creating an irrigation Schedule                             | 1            | 4         | 2.64       | 0.89       | 0.8      | 14        |              |    |                    |              |              | 31.0%      |             |            |
|        | 7 Resources and Tools for Irrigation Scheduling               | 1            | 4         | 2.5        | 0.82       | 0.68     | 14        |              |    |                    |              | $\mathbf{N}$ | 38.0%      |             |            |
| #      | Question                                                      | Poor         |           | Fair       |            | Good     |           | Excellent    | Т  | otal               |              |              | % at Good  | or Exceller | t (Before) |
|        | 1 Current Water Supply and Demand in Texas                    | 14.29%       | 2         | 57.14%     | 8          | 28.57%   | 4         | 0.00%        | 0  | 14                 |              | <u> </u>     | 28.57%     |             | (,         |
|        | 2 Identifying problems with irrigation system performance     | 0.00%        | 0         | 21.43%     | 3          | 57.14%   | 8         | 21.43%       | 3  | 14                 |              |              | 78.57%     |             |            |
|        | 3 Conducting an irrigation catch can test                     | 21 43%       | 3         | 28 57%     | 4          | 50.00%   | 7         | 0.00%        | 0  | 14                 |              |              | 50.00%     |             |            |
|        | 4 Calculating precipitation rate                              | 14 29%       | 2         | 35 71%     | 5          | 35 71%   | 5         | 14 29%       | 2  | 14                 |              |              | 50.00%     |             |            |
|        | 5 Determining furf water requirements using FTo               | 21.43%       | - 3       | 28 57%     | 4          | 42.86%   | 6         | 7.14%        | 1  | 14                 |              |              | 50.00%     |             |            |
|        | 6 Creating an irrigation Schedule                             | 7 14%        | 1         | 42.86%     | . 6        | 28 57%   | 4         | 21.43%       | 2  | 14                 |              |              | 50.00%     |             |            |
|        | 7 Resources and Tools for Irrigation Scheduling               | 7 14%        | 1         | 50.00%     | 7          | 28 57%   | 4         | 14 29%       | 2  | 14                 |              |              | 42.86%     |             |            |
|        | , hesources and roots for imgation benedating                 | 712470       | -         | 50.0070    |            | 20.0770  |           | 14.2070      | ~  | 14                 |              |              | 42.0070    |             |            |
| 01#2 - | Your views on the quality and effectiveness of Extension prog | rams are ext | remely im | portant. P | lease Al   | FTER THE | PROGRAM   |              |    |                    |              |              |            |             |            |
| #      | Field                                                         | Minimum      | Maximum   | Mean       | Std Deviat | Variance | Count     |              |    |                    |              |              |            |             |            |
|        | 1 Current Water Supply and Demand in Texas                    | 3            | 4         | 3.64       | 0.48       | 0.23     | 14        |              |    |                    |              |              |            |             |            |
|        | 2 Identifying problems with irrigation system performance     | 3            | 4         | 3.64       | 0.48       | 0.23     | 14        |              |    |                    |              |              |            |             |            |
|        | 3 Conducting an irrigation catch can test                     | 2            | 4         | 3 71       | 0.59       | 0.35     | 14        |              |    |                    |              |              |            |             |            |
|        | 4 Calculating precipitation rate                              | 2            | 4         | 3 64       | 0.61       | 0.37     | 14        |              |    |                    |              |              |            |             |            |
|        | 5 Determining furf water requirements using FTo               | 2            | 4         | 3.5        | 0.63       | 0.39     | 14        |              |    |                    |              |              |            |             |            |
|        | 6 Creating an irrigation Schedule                             | 2            | 4         | 3 57       | 0.62       | 0.39     | 14        |              |    |                    |              |              |            |             |            |
|        | 7 Resources and Tools for Irrigation Scheduling               | 3            | 4         | 3.64       | 0.48       | 0.23     | 14        |              |    |                    |              |              |            |             |            |
|        | Quarties                                                      | Deer         |           | E a la     |            | 0        |           | Currelline t |    | - 4 - 1            |              |              | N at Card  |             |            |
| #      | Question                                                      | Poor         |           | Fair       |            | G000     |           | Excellent    | 1  | otal               |              |              | % at Good  | or exceller | it (After) |
|        | 1 Current Water Supply and Demand in Texas                    | 0.00%        | 0         | 0.00%      | 0          | 35.71%   | 5         | 64.29%       | 9  | 14                 |              |              | 100.00%    |             |            |
|        | 2 Identifying problems with irrigation system performance     | 0.00%        | 0         | 0.00%      | 0          | 35.71%   | 5         | 64.29%       | 9  | 14                 |              |              | 100.00%    |             |            |
|        | 3 Conducting an irrigation catch can test                     | 0.00%        | 0         | 7.14%      | 1          | 14.29%   | 2         | /8.5/%       | 11 | 14                 |              |              | 92.86%     |             |            |
|        | 4 Calculating precipitation rate                              | 0.00%        | 0         | 7.14%      | 1          | 21.43%   | 3         | /1.43%       | 10 | 14                 |              |              | 92.86%     |             |            |
|        | 5 Determining turf water requirements using ETo               | 0.00%        | 0         | 7.14%      | 1          | 35.71%   | 5         | 57.14%       | 8  | 14                 |              | -            | 92.85%     |             |            |
|        | 6 Creating an irrigation Schedule                             | 0.00%        | 0         | 7.14%      | 1          | 28.57%   | 4         | 64.29%       | 9  | 14                 | ~            |              | 92.86%     |             |            |
|        | 7 Resources and Tools for Irrigation Scheduling               | 0.00%        | 0         | 0.00%      | 0          | 35.71%   | 5         | 64.29%       | 9  | 14                 |              |              | 100.00%    |             |            |
|        |                                                               |              |           |            |            |          |           |              |    |                    |              |              |            |             |            |

Then copy the same calculation to the AFTER items.

• At this point, you can move cells in the spreadsheet to better resemble a table. Here the BEFORE and AFTER means were copied from the original table to the left of the "Percent Change in Means" calculation.

|                                    |               |             | Mean        | Mean        |               |            |     |
|------------------------------------|---------------|-------------|-------------|-------------|---------------|------------|-----|
|                                    |               |             | Before      | After       | Percent Char  | nge in Mea | ans |
| Current Water Supply and Dema      | and in Texas  |             | 2.14        | 3.64        | 50.0%         |            |     |
| Identifying problems with irriga   | tion system   | performance | 3.00        | 3.64        | 21.3%         |            |     |
| Conducting an irrigation catch ca  | an test       |             | 2.29        | 3.71        | 47.3%         |            |     |
| Calculating precipitation rate     |               |             | 2.50        | 3.64        | 38.0%         |            |     |
| Determining turf water requirer    | ments using I | ETo         | 2.36        | 3.50        | 38.0%         |            |     |
| Creating an irrigation Schedule    |               |             | 2.64        | 3.57        | 31.0%         |            |     |
| Resources and Tools for Irrigation | on Scheduling | g           | 2.50        | 3.64        | 38.0%         |            |     |
|                                    |               |             |             |             |               |            |     |
|                                    |               |             | % at Good o | r Excellent |               |            |     |
| Current Water Supply and Dema      | and in Texas  |             | Before      | After       | Pct. Point Di | fference   |     |
| Identifying problems with irriga   | tion system   | performance | 28.6%       | 100.0%      | 71.4          |            |     |
| Conducting an irrigation catch ca  | an test       |             | 78.6%       | 100.0%      | 21.4          |            |     |
| Calculating precipitation rate     |               |             | 50.0%       | 92.9%       | 42.9          |            |     |
| Determining turf water requirer    | ments using I | ETo         | 50.0%       | 92.9%       | 42.9          |            |     |
| Creating an irrigation Schedule    |               |             | 50.0%       | 92.9%       | 42.9          |            |     |
| Resources and Tools for Irrigation | on Scheduling | g           | 50.0%       | 92.9%       | 42.9          |            |     |
|                                    |               |             | 42.9%       | 100.0%      | 57.1          |            |     |
|                                    |               |             |             |             |               |            |     |

Do the same for the percentage of respondents at "good" or "excellent." Move cells so the BEFORE and AFTER columns are next to each other. Then do the final calculation – the Pct. Point Difference which is simply the difference between the two percentages (After – Before) \* 100. Multiply by 100 prepares the resulting calculation for formatting from a percentage to a number.

Format the result to be a number with one decimal place.

- The calculations are complete. Save your spreadsheet! You now have all the numbers that go into the same summary table typically produced by Organizational Development – with one exception – Percent of Respondents with Any Increase in Understanding. This calculation is not possible with the export of the report. It requires exporting the raw data and doing record-level calculations, which is beyond the scope of this help guide.
- The next page shows the summary numbers in the Excel spreadsheet vs. the summary numbers produced by Organizational Development using SPSS.

% at Good or Excellent Before After Pct. Point Difference 28.6% 100.0% +(T17-S17)\*100

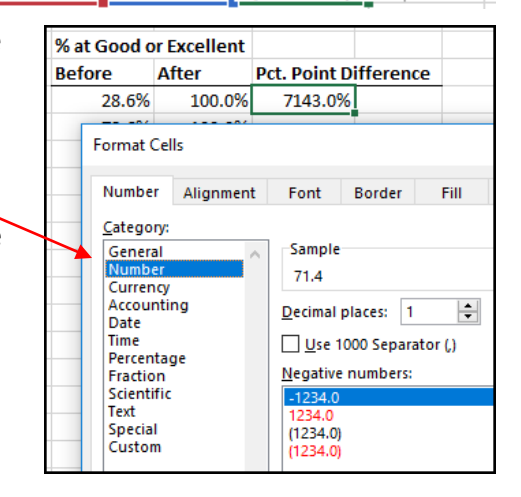

|                                         |                  | 1 | Mean        | Mean        |                      |          | 7   |
|-----------------------------------------|------------------|---|-------------|-------------|----------------------|----------|-----|
|                                         |                  | 1 | Before      | After       | Percent Change in Me |          | ans |
| Current Water Supply and Demand in      | Texas            |   | 2.14        | 3.64        | 50.0%                |          |     |
| Identifying problems with irrigation s  | stem performance |   | 3.00        | 3.64        | 21.3%                |          |     |
| Conducting an irrigation catch can test | :                |   | 2.29        | 3.71        | 47.3%                |          |     |
| Calculating precipitation rate          |                  |   | 2.50        | 3.64        | 38.0%                |          |     |
| Determining turf water requirements     | using ETo        | / | 2.36        | 3.50        | 38.0%                |          |     |
| Creating an irrigation Schedule         |                  |   | 2.64        | 3.57        | 31.0%                |          |     |
| Resources and Tools for Irrigation Sch  | eduling          |   | 2.50        | 3.64        | 38.0%                |          | 1   |
|                                         |                  |   |             |             |                      |          |     |
|                                         |                  | 1 | % at Good o | r Excellent |                      |          |     |
| Current Water Supply and Demand in      | Texas            | 1 | Before      | After       | Pct. Point Di        | fference |     |
| Identifying problems with irrigation s  | stem performance |   | 28.6%       | 100.0%      | 71.4                 |          |     |
| Conducting an irrigation catch can test |                  |   | 78.6%       | 100.0%      | 21.4                 |          |     |
| Calculating precipitation rate          |                  |   | 50.0%       | 92.9%       | 42.9                 |          |     |
| Determining turf water requirements     | using ETc        |   | 50.0%       | 92.9%       | 42.9                 |          |     |
| Creating an irrigation Schedule         |                  |   | 50.0%       | 92.9%       | 42.9                 |          |     |
| Resources and Tools for Irrigation Sch  | eduling          |   | 50.0%       | 92.9%       | 42.9                 |          |     |
|                                         |                  |   | 42.9%       | 100.0%      | 57.1                 |          |     |
|                                         |                  |   |             |             |                      |          |     |

|   | Program Content                                               | Mean Before | Mean After | Percent<br>Change |
|---|---------------------------------------------------------------|-------------|------------|-------------------|
| 1 | Current Water Supply and<br>Demand in Texas                   | 2.14        | 3.64       | 50.09             |
| 2 | Identifying problems with<br>irrigation system<br>performance | 3.00        | 3.64       | 21.39             |
| 3 | Conducting an irrigation catch can test                       | 2.29        | 3.71       | 47.39             |
| 4 | Calculating precipitation rate                                | 2.50        | 3.64       | 38.09             |
| 5 | Determining turf water<br>requirements using ETo              | 2.36        | 3.50       | 38.09             |
| 6 | Creating an irrigation<br>Schedule                            | 2.64        | 3.57       | 31.09             |
| 7 | Resources and Tools for<br>Irrigation Scheduling              | 2.50        | 3.64       | 38.09             |

| % | Table: % at Good/Excellent, Rct Who Increased Understanding   |                                                       |                                                      |                                                   |                                               |  |
|---|---------------------------------------------------------------|-------------------------------------------------------|------------------------------------------------------|---------------------------------------------------|-----------------------------------------------|--|
|   | - Program Content                                             | Pct. at Good<br>or Excellent<br>Before the<br>Program | Pct. at Good<br>or Excellent<br>After the<br>Program | Pct. Point<br>Difference<br>(After vs.<br>Before) | Pct. With Any<br>Increase in<br>Understanding |  |
| 1 | Current Water Supply and<br>Demand in Texas                   | 28.6%                                                 | 100.0%                                               | 71.4                                              |                                               |  |
| 2 | Identifying problems with<br>irrigation system<br>performance | 78.6%                                                 | 100.0%                                               | 21.4                                              |                                               |  |
| 3 | Conducting an irrigation<br>catch can test                    | 50.0%                                                 | 92.9%                                                | 42.9                                              |                                               |  |
| 4 | Calculating precipitation<br>rate                             | 50.0%                                                 | 92.9%                                                | 42.9                                              |                                               |  |
| 5 | Determining turf water<br>requirements using ETo              | 50.0%                                                 | 92.9%                                                | 42.9                                              |                                               |  |
| 6 | Creating an irrigation<br>Schedule                            | 50.0%                                                 | 92.9%                                                | 42.9                                              |                                               |  |
| 7 | Resources and Tools for<br>Irrigation Scheduling              | 42.9%                                                 | 100.0%                                               | 57.1                                              |                                               |  |

## Texas A&M AgriLife Extension Service, Organizational Development April 2020